## Cisco WebexTeams Sending documents processed by the student to the teacher

For the written exams Webex Teams will be used to submit the students' papers.

Case A – From LUISS PC Case B – Paperworks

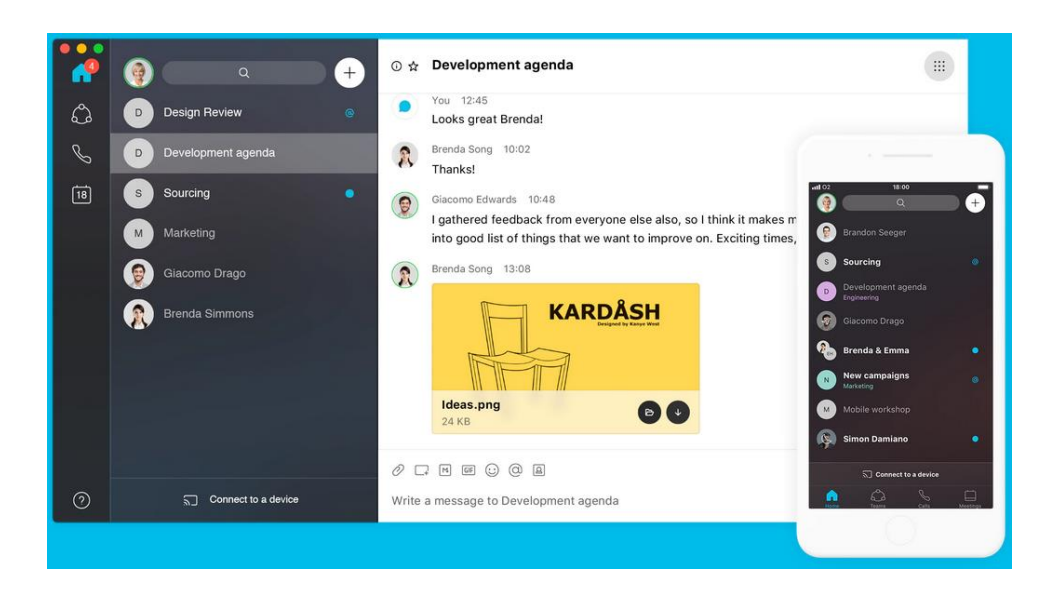

### Case A – From LUISS PC The Student created a document and saved the file

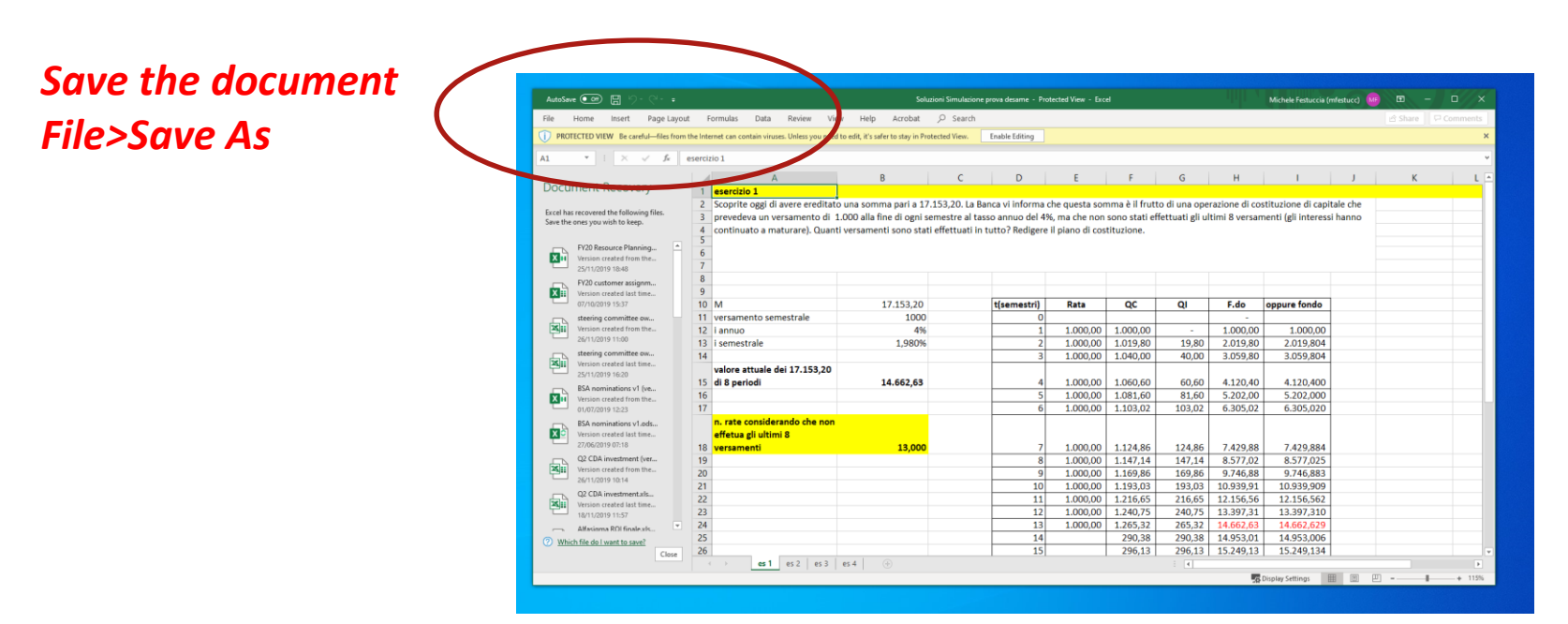

**Case A – From LUISS PC** 

The Student created a document and saved the file

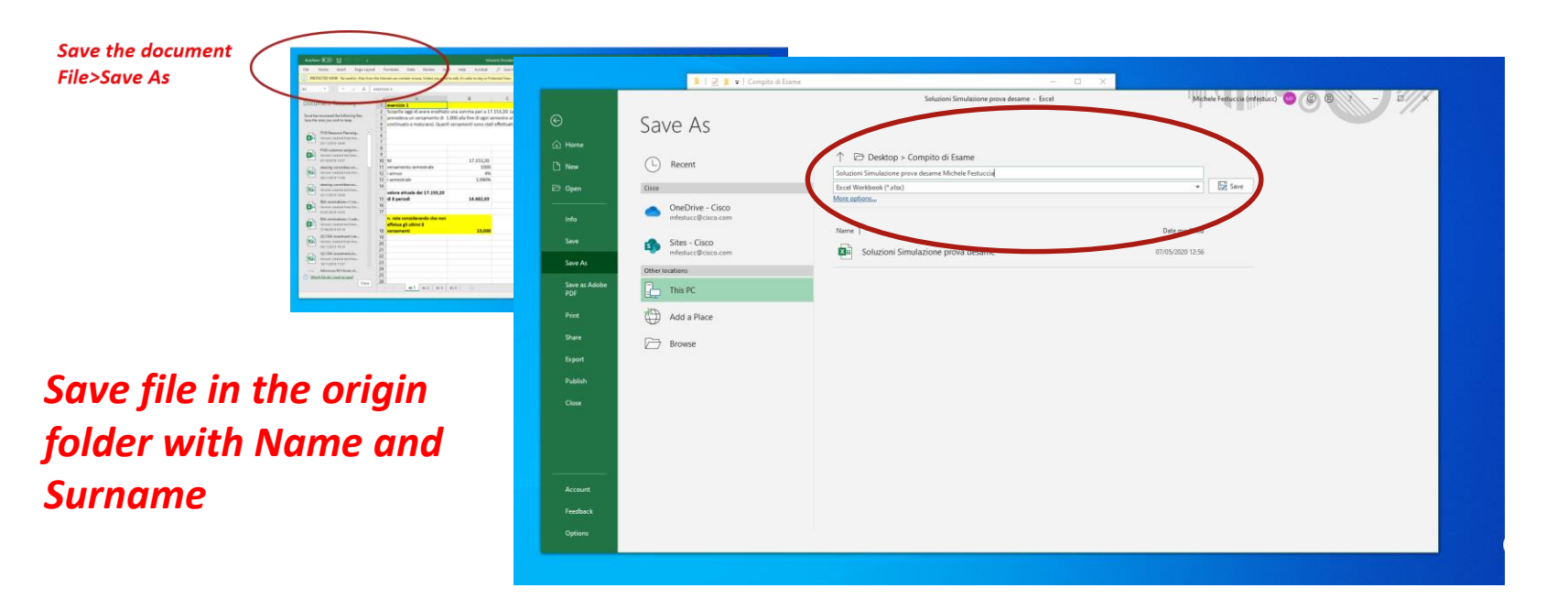

Case A – From LUISS PC The Student created a document and saved the file

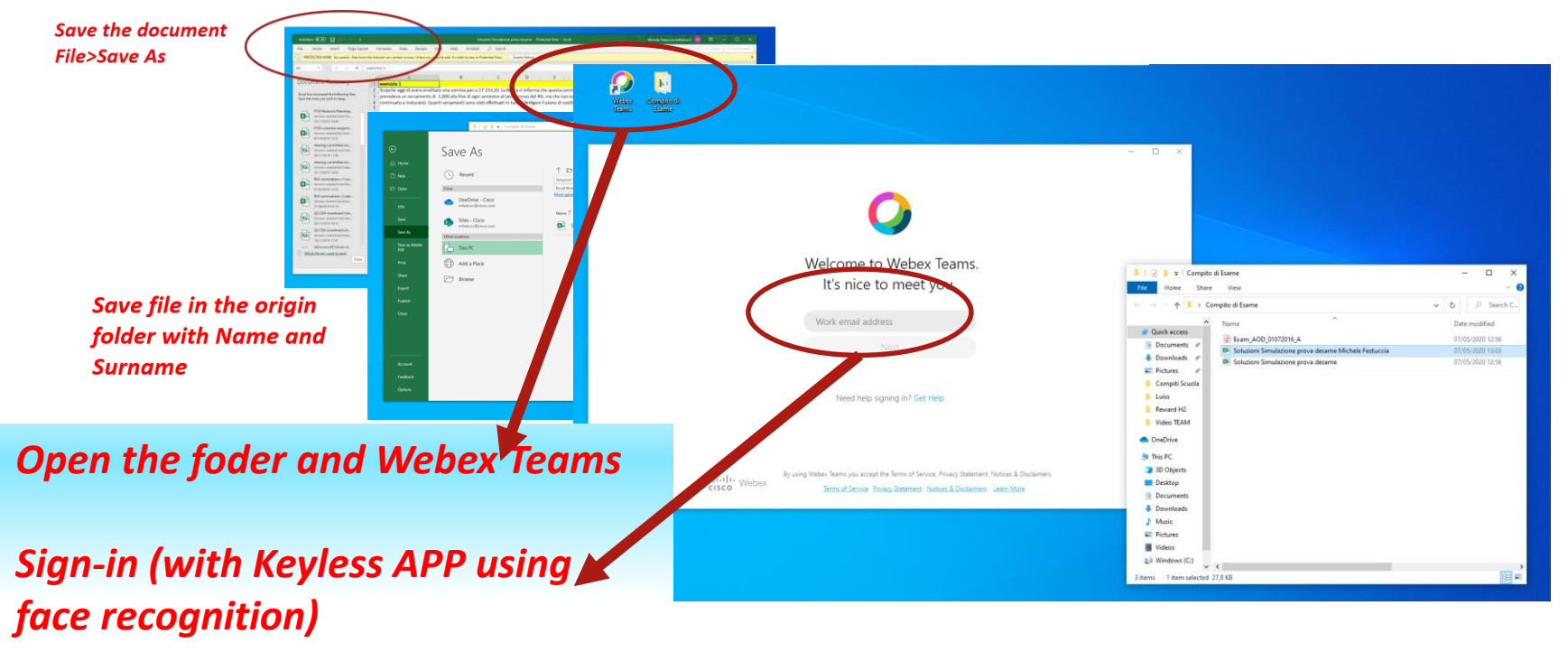

**Case A – From LUISS PC** 

The Student created a document and saved the file

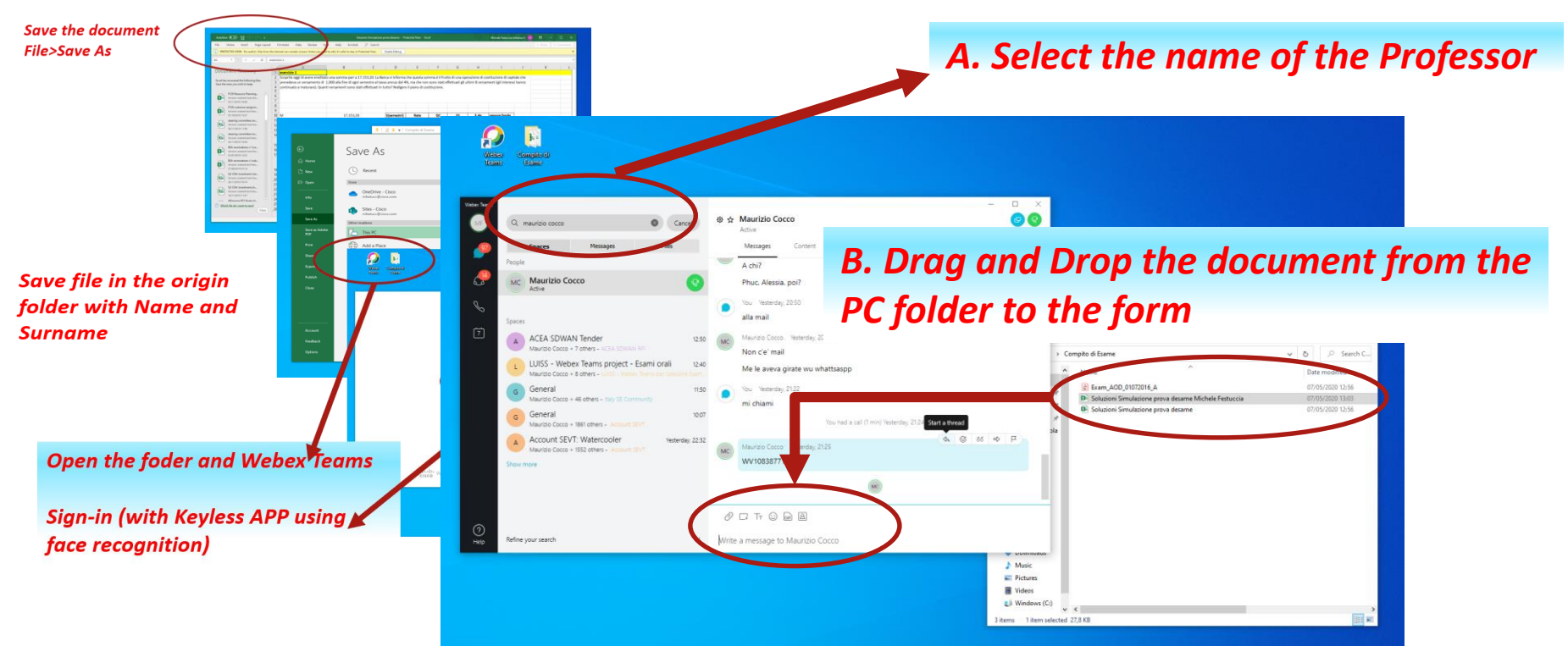

**Case A – From LUISS PC** 

The Student created a document and saved the file

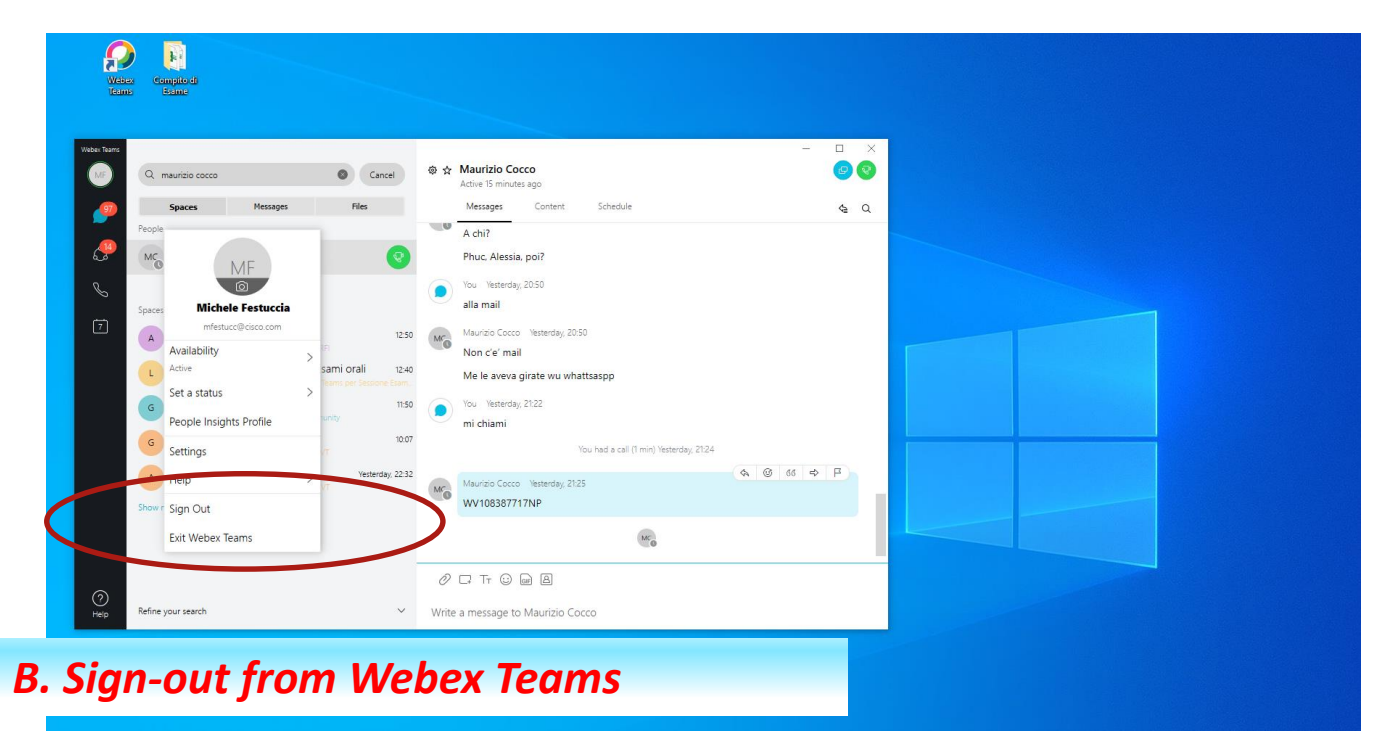

## **Cisco WebexTeams Sending documents processed by the student to the teacher**

For the written exams Webex Teams will be used to submit the students' papers.

Case A – From LUISS PC Case B – Paperworks

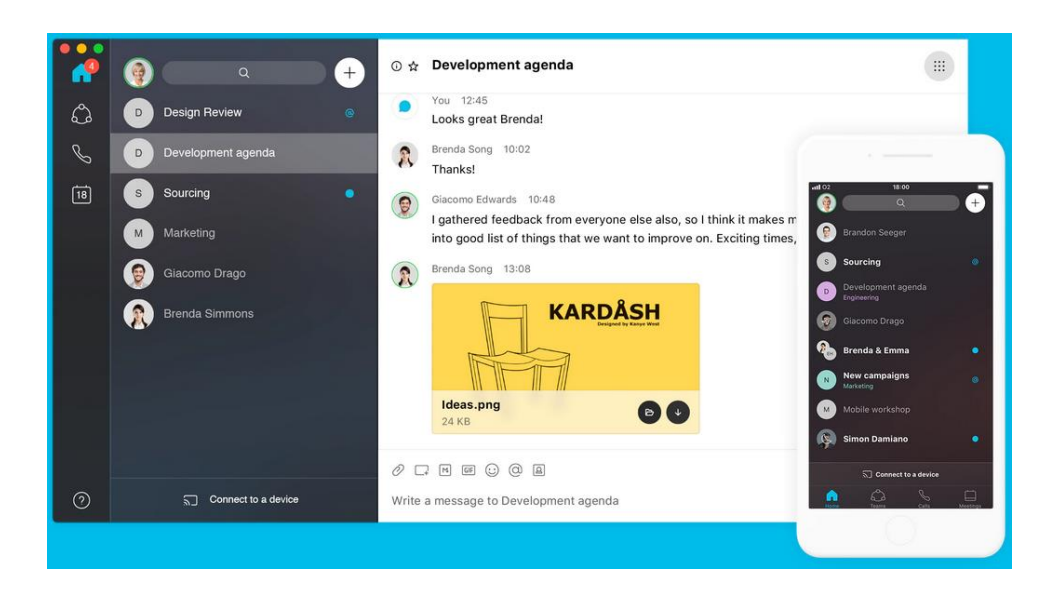

**Caso B – Paperworks** 

The Student has developed a paper document and must submit it

## *The student completed a paper document*

Start Webex Teams APP on the smartphone

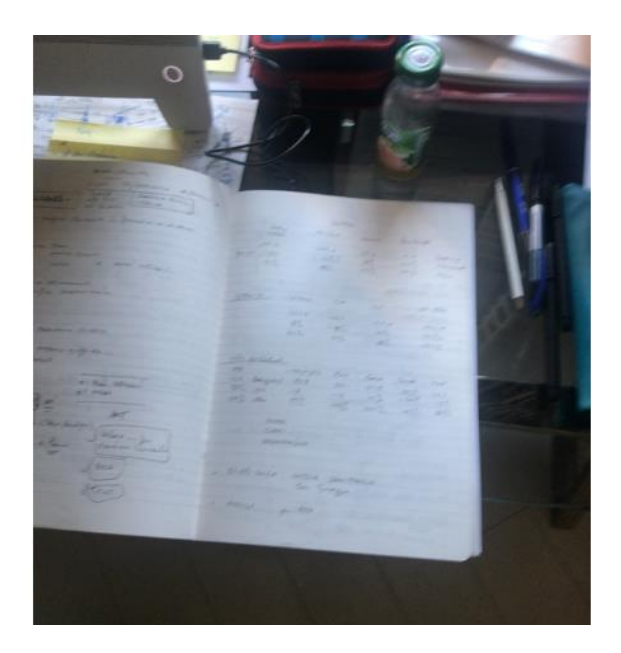

#### **Caso B – Paperworks**

#### The Student has developed a paper document and must submit it

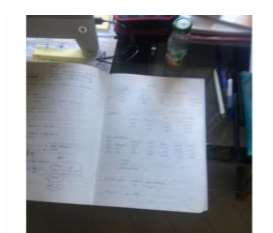

The student completed a paper document

Start Webex Teams APP on the smartphone

# Sign-in (with Keyless APP using face recognition)

| uli TIM 🔶                                             | 13:30                                                                      | <b>Al</b> 69% 🔳                                                |
|-------------------------------------------------------|----------------------------------------------------------------------------|----------------------------------------------------------------|
|                                                       | 0                                                                          |                                                                |
| Benvenuto in                                          |                                                                            |                                                                |
| Webey Teams                                           |                                                                            |                                                                |
| VV                                                    | epex lea                                                                   | 1115                                                           |
|                                                       |                                                                            |                                                                |
| Indiriz                                               | zzo e-mail                                                                 |                                                                |
|                                                       | Avanti                                                                     |                                                                |
| Occorre                                               | assistenza per l                                                           | 'accesso?                                                      |
| (                                                     | Contatta suppor                                                            | to                                                             |
| 2                                                     | cisco Webe                                                                 | ×                                                              |
| Utilizzando Webex<br>Informativa sulla pr<br>Ulterior | Teams si accettano C<br>ivacy, Avvisi ed esclus<br>ri informazioni su Webe | ondizioni del servizio,<br>ioni di responsabilità.<br>ex Teams |

#### Caso B – Paperworks

#### The Student has developed a paper document and must submit it

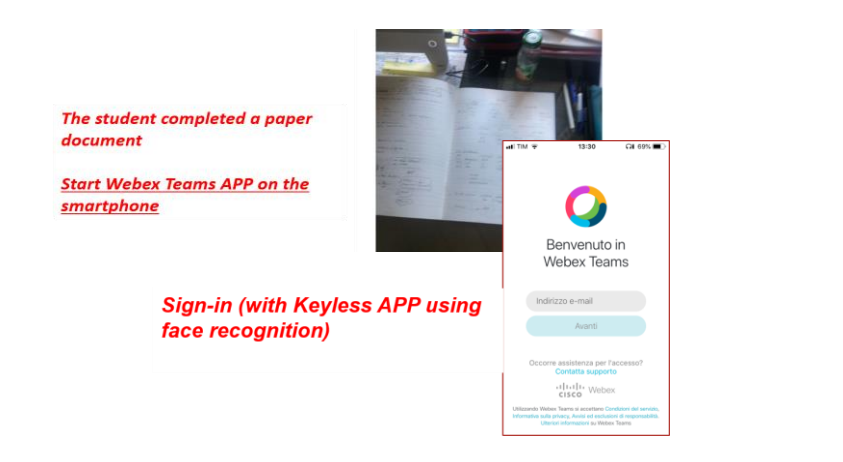

Search the name of the teacher in the list of contacts (name and surname)

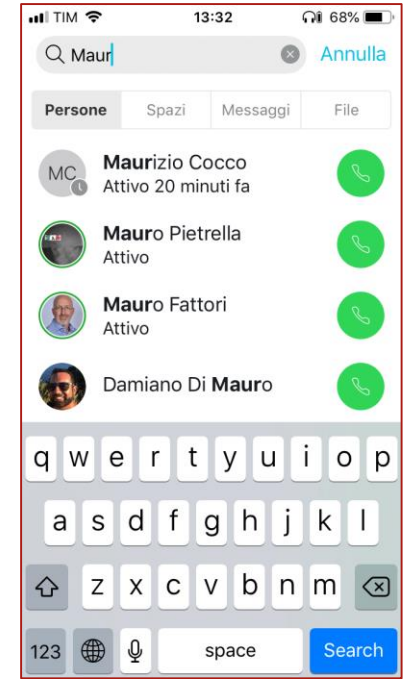

#### Caso B – Paperworks

#### The Student has developed a paper document and must submit it

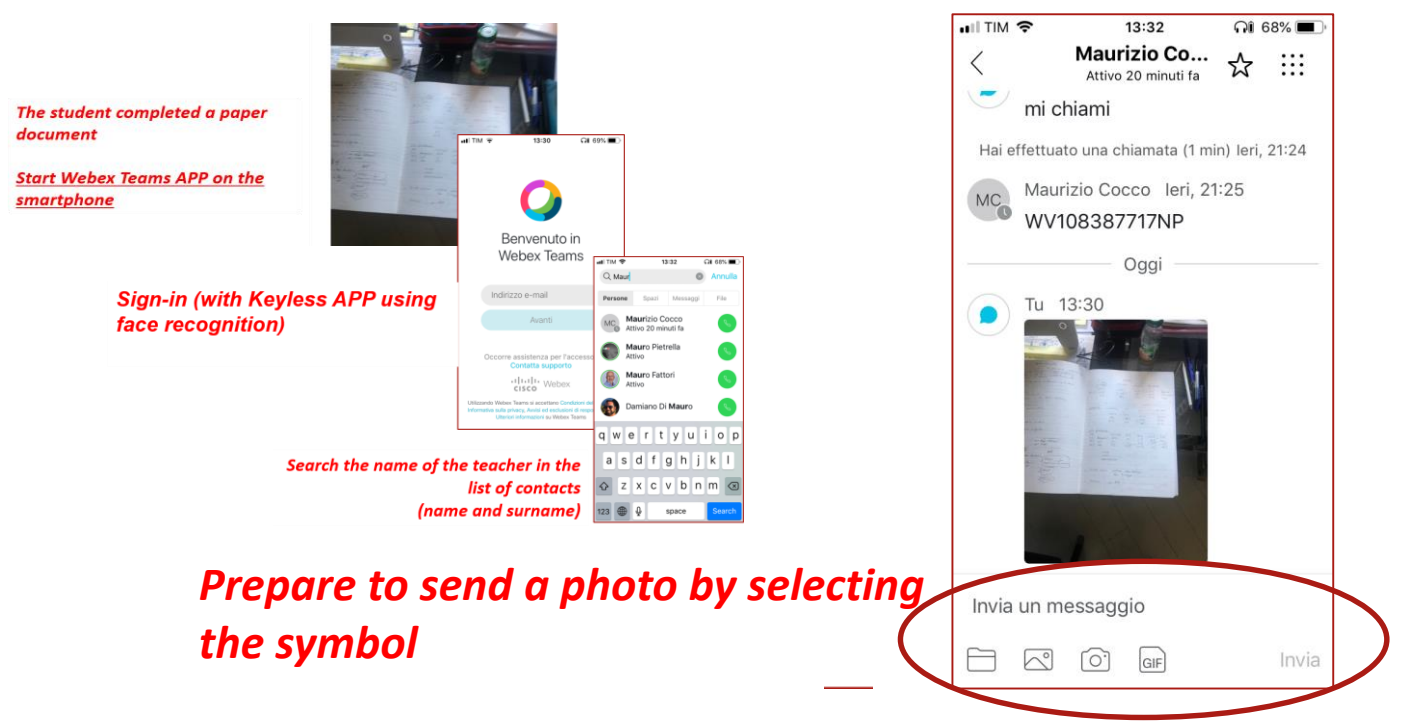

Caso B – Paperworks

#### The Student has developed a paper document and must submit it

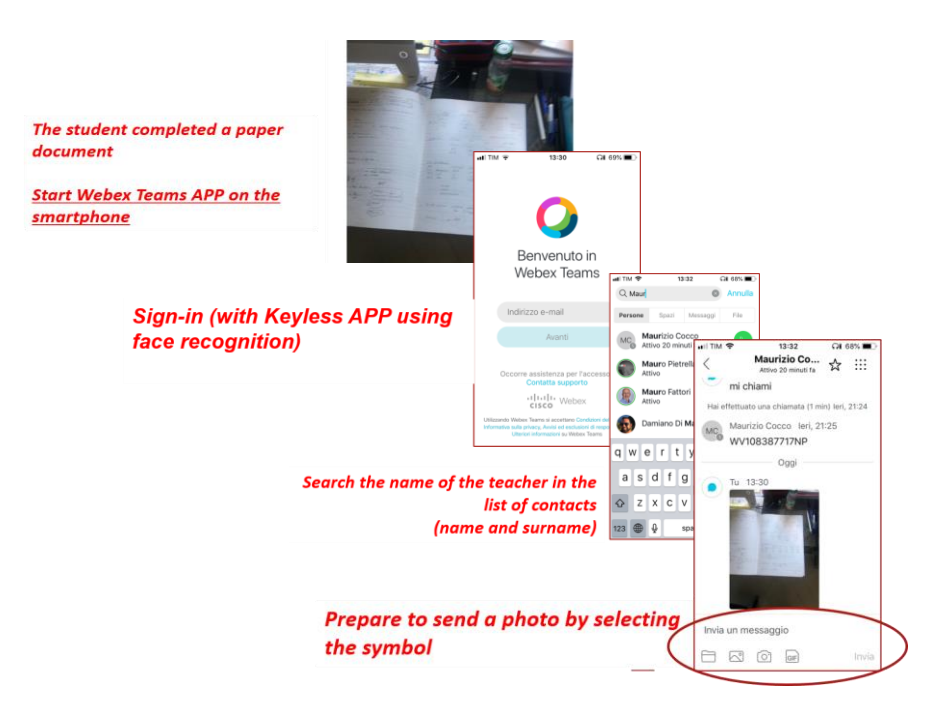

### Take the photo and "Use Photo" to send

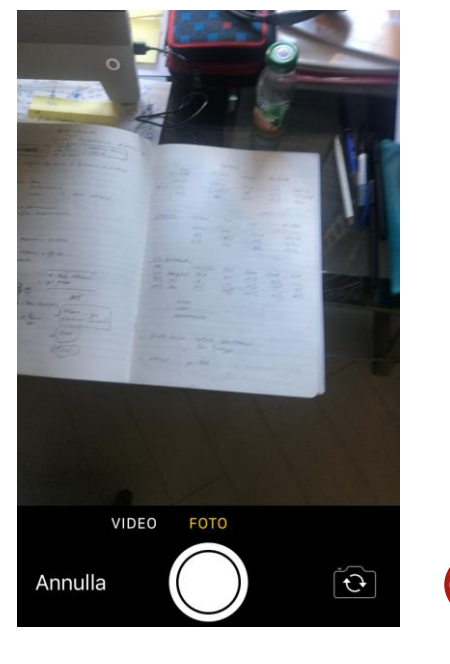

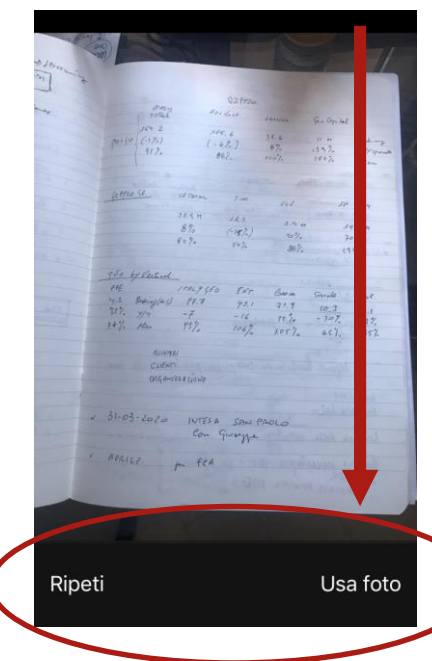

**Caso B – Paperworks** 

#### The Student has developed a paper document and must submit it

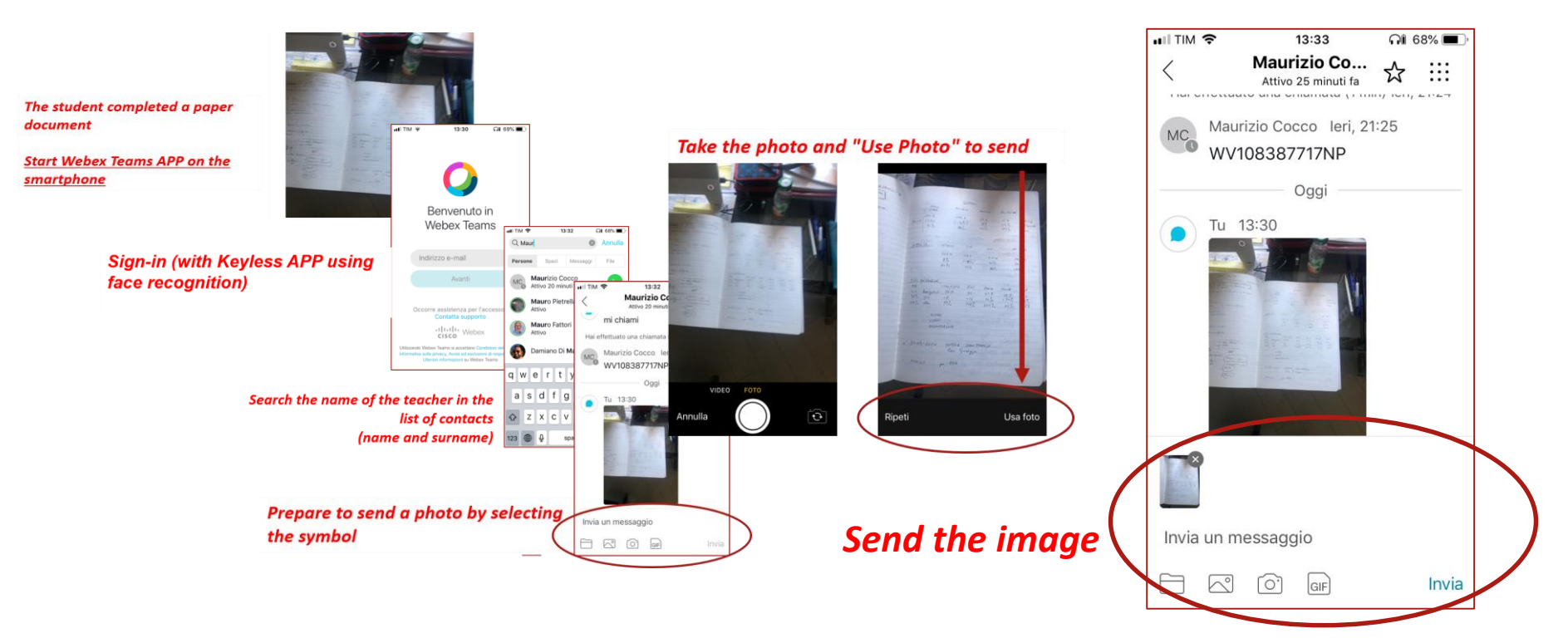

**Caso B – Paperworks** 

The Student has developed a paper document and must submit it

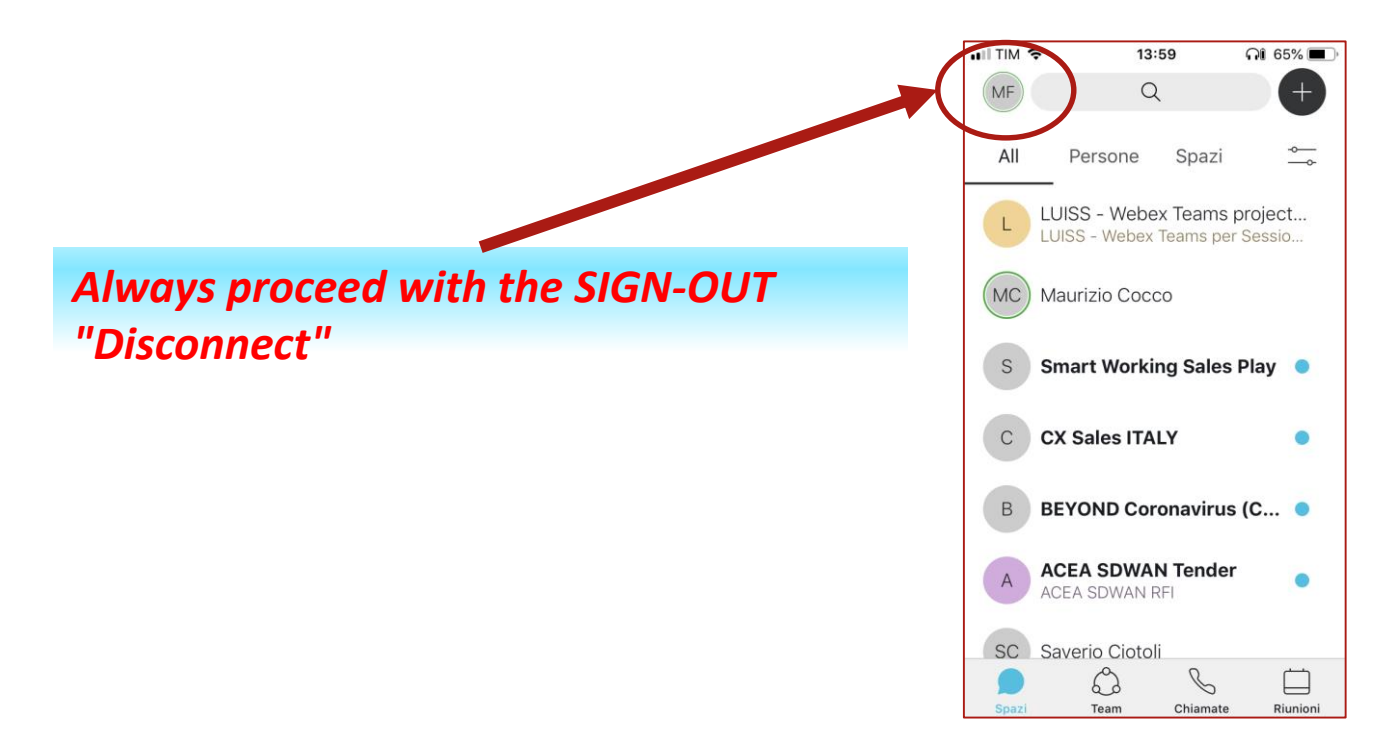

## Cisco WebexTeams Sending documents processed by the student to the teacher

For the written exams Webex Teams will be used to submit the students' papers.

Case A – From LUISS PC Case B – Paperworks

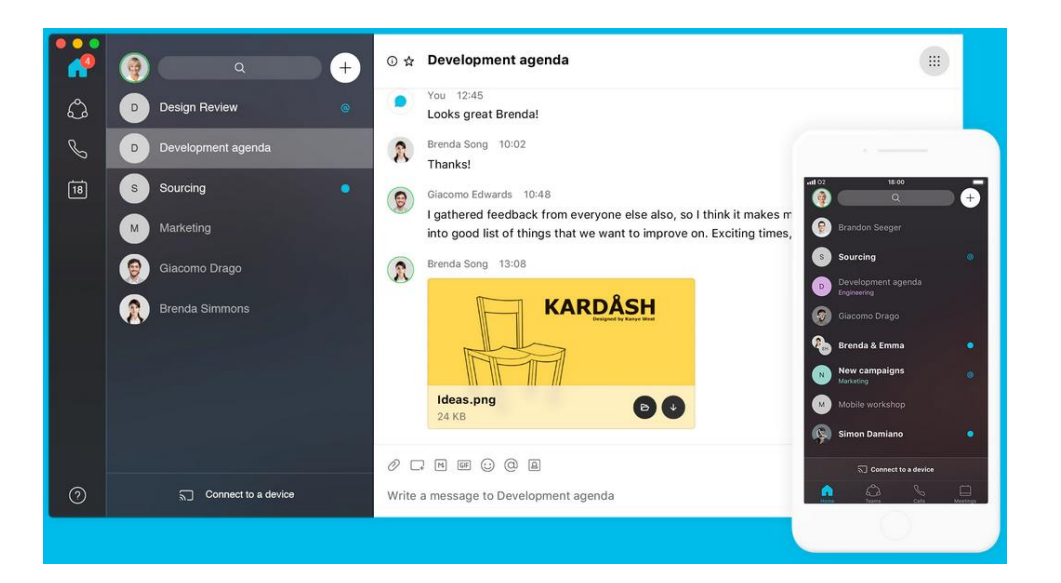

#### Note:

The submissions are nominal, private and remain as a trace both in the student and in the teacher space.

#### Without sign-in are invalidated